CÔNG TY TNHH THƯỜNG MẠI DỊCH VỤ KỸ THUẬT AN PHÚ VINH AN PHU VINH TECHNOLOGY SERVICES TRADING COMPANY LIMITED

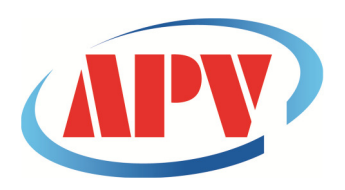

07 ĐƯỜNG T4A, P.TÂY THẠNH, Q.TÂN PHÚ, TP. HCM Điện thoại: (08)38161315 Fax: (08)38132955 Email: contact@apvco.vn

### HƯỚNG DẪN SỬ DỤNG NHIỆT KẾ TỰ GHI **LOGTAG**

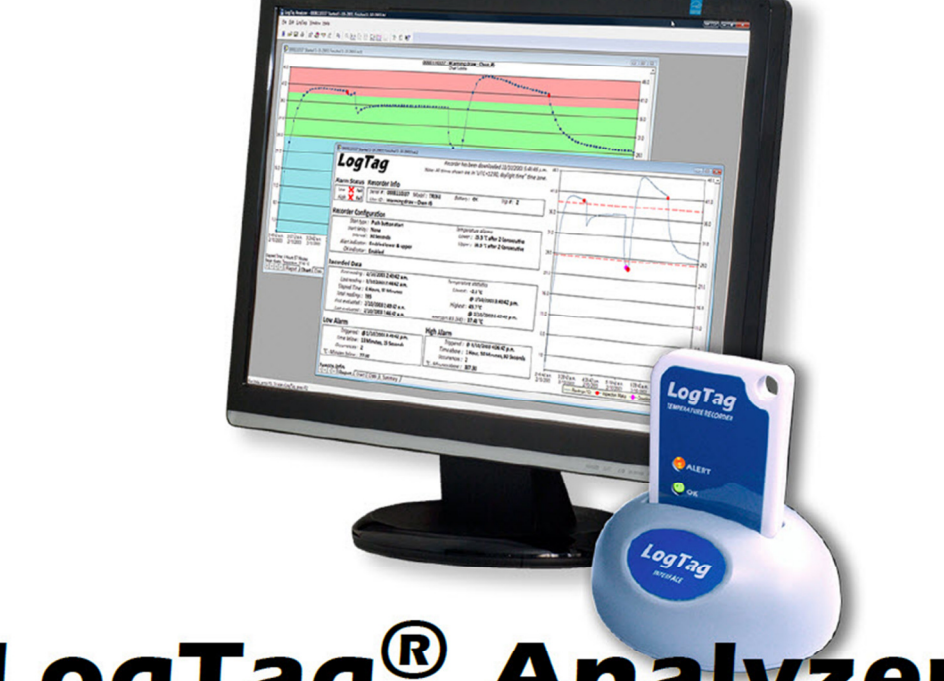

## LogTag<sup>®</sup> Analyzer

#### 1. Cài đặt phần mềm LogTag Analyzer:

Click biểu tượng cài đặt.

|                                 | <u> </u>                              |                 |
|---------------------------------|---------------------------------------|-----------------|
| 🕒 🕖 🗸 🕨 Computer 🕨 DATA (       | (D:) ▶ Document ▶ apvco.vn ▶ Nhiet ke | tu ghi ⊧ LogTag |
| Organize 👻 Include in library 👻 | Share with 🕶 🛛 Burn 🔹 New folder      |                 |
| 🔆 Favorites                     | Name                                  | Date modifie    |
| Nesktop                         | Itanalyzer_24r5                       | 11/2/2014 2:    |
| Downloads                       |                                       |                 |
| Recent Places                   |                                       |                 |
| 🧊 Libraries                     |                                       |                 |
| Documents                       |                                       |                 |
| 🎝 Music                         |                                       |                 |
| E Pictures                      |                                       |                 |
| Videos                          |                                       |                 |
| 📕 Computer                      |                                       |                 |
| 🏭 T2W732Trial (C:)              |                                       |                 |
| 👝 DATA (D:)                     |                                       |                 |
| 👝 GIAI TRI (E:)                 |                                       |                 |

#### **Click Run.**

| Open File | - Security Warning                                                                                                    |
|-----------|----------------------------------------------------------------------------------------------------|
| Do you    | want to run this file?                                                                                                    |
|           | Name:g\Software\LogTag Analyzer\Itanalyzer 24r5.exe                                                                                                    |
|           | Publisher: LogTag Recorders Limited                                                                                                    |
|           | Type: Application                                                                                                    |
|           | From: D:\Document\apvco.vn\Nhiet ke tu ghi\LogTag\                                                                                                    |
|           | Run Cancel                                                                                                    |
| 🔽 Alwa    | ys ask before opening this file                                                                                                    |
| ٢         | While files from the Internet can be useful, this file type can potentially harm your computer. Only run software from publishers you trust. What's the nisk? |

#### Click Next

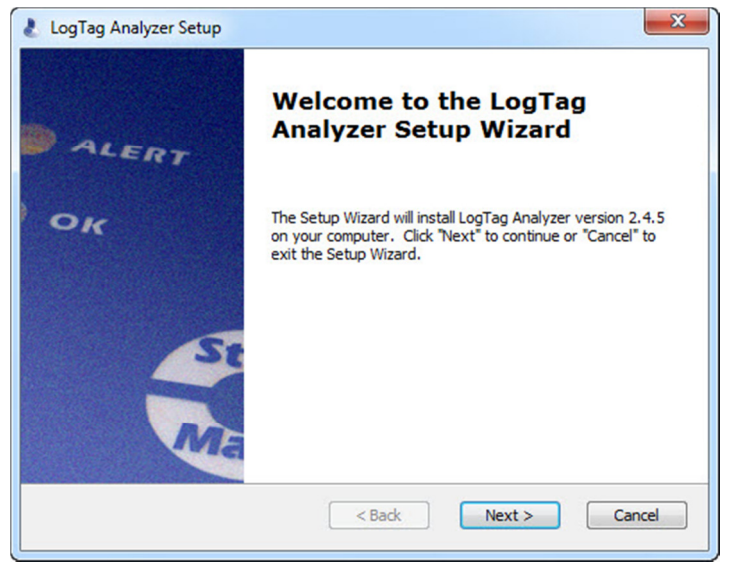

#### > Chọn I accept... Click Next

| End-User License Agreement                                                  |          |
|-----------------------------------------------------------------------------|----------|
| Please read the following license agreement carefully                       | 0        |
| Last updated: 16 November 2010                                              | <b>^</b> |
| LogTag Analyzer License                                                     |          |
| LOGTAG RECORDERS LIMITED END-USER LICENSE<br>AGREEMENT                      | -        |
| I accept the terms in the License Agreement                                 |          |
| $\bigcirc$ I $\underline{d}o$ not accept the terms in the License Agreement |          |
| uppred Installer                                                            |          |

#### Click Next

| 👃 LogTag Analyzer Setup                                                                          |                  |
|--------------------------------------------------------------------------------------------------|------------------|
| Select Installation Folder                                                                       | <b></b>          |
| This is the folder where LogTag Analyzer will be installed.                                      | ٢                |
| To install in this folder, click "Next". To install to a different folder, enter it<br>"Browse". | t below or click |
| C:\Program Files\LogTag Recorders\LogTag Analyzer\                                               | Browse           |
|                                                                                                  |                  |
|                                                                                                  |                  |
|                                                                                                  |                  |
|                                                                                                  |                  |
| Advanced Installer                                                                               |                  |
| < Back Next >                                                                                    | Cancel           |

#### Click Intall. Đợi vài phút...

| LogTag Analyzer Setup                                              |                                                           |                                              | × |
|--------------------------------------------------------------------|-----------------------------------------------------------|----------------------------------------------|---|
| Ready to Install                                                   |                                                           | 1                                            | 9 |
| The Setup Wizard is ready t                                        | o begin the LogTag Analy                                  | vzer installation                            | 5 |
| Click "Install" to begin the in<br>installation settings, click "B | stallation. If you want to<br>ack". Click "Cancel" to exi | preview or change any of your it the wizard. |   |
|                                                                    |                                                           |                                              |   |
|                                                                    |                                                           |                                              |   |
|                                                                    |                                                           |                                              |   |
|                                                                    |                                                           |                                              |   |
| dvanced Installer                                                  |                                                           |                                              |   |
|                                                                    | < Back                                                    | Install Cancel                               |   |

#### Click Finish để hoàn thành

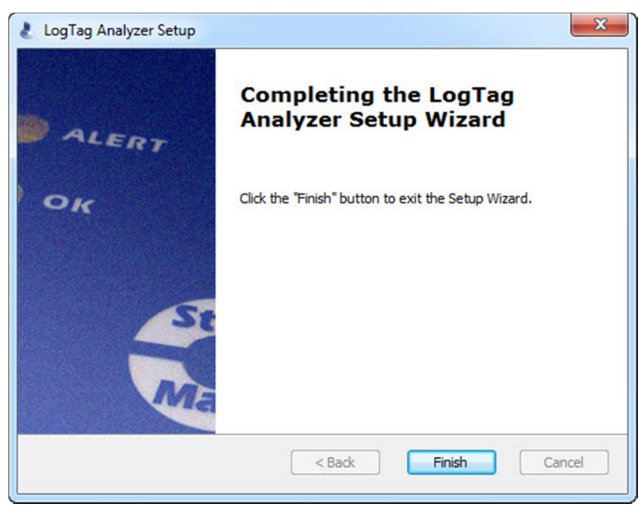

#### 2. Thiết lập phần mềm:

Chọn Edit/Options...
 LogTag Analyzer
 Eile Edit LogTag Help
 Options...

Chọn đơn vị nhiệt độ (<sup>0</sup>C/<sup>0</sup>F) và các thông số khác nếu cần thiết.

| General Settings                                                                                                    | Show temperatur                  | res in Celsius (°C) |      |
|----------------------------------------------------------------------------------------------------|----------------------------------|---------------------|------|
| A Chart Statistics                                                                                                    | Default time interval to display |                     |      |
| Charts                                                                                                    | All readings                     |                     |      |
| <ul> <li>♦ Automation</li> <li>♦ File and Folder Settings</li> <li>♦ Exports and Reports</li> <li>♦ Date and Time</li> <li>♦ Communication Ports</li> <li>♥ User Server</li> <li>&gt; Updates</li> <li>♦ Configuration Logs</li> </ul> | Use Font                         | 9 pt. MS Shell Dig  | Font |
|                                                                                                    | Language                         | English (US)        |      |

#### 3. Cài đặt LogTag:

 Gắn đầu đọc với máy tính qua cổng USB. Gắn LogTag vào đầu đọc LTI-USB (chú ý chiều của LogTag)

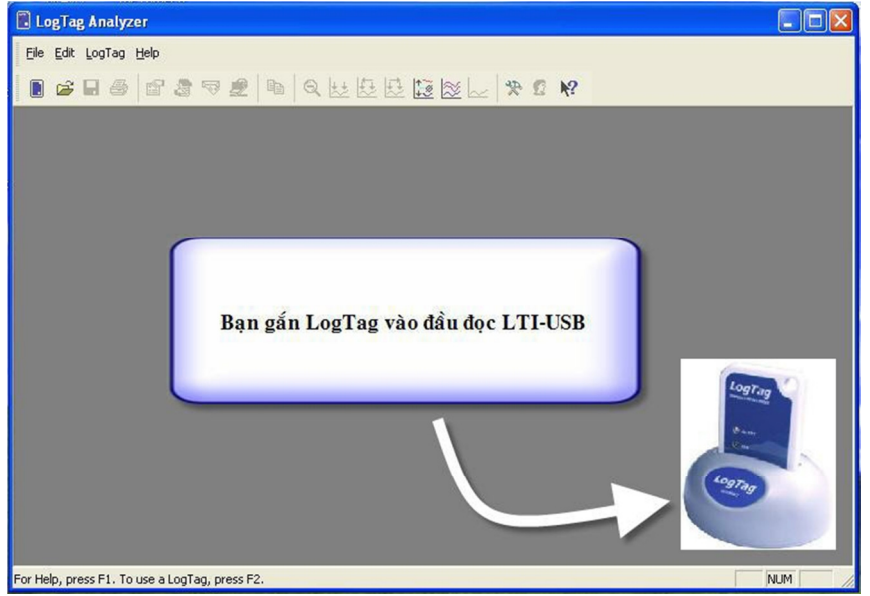

# Biểu tượng kết nối xuất hiện. Sing chiếu chiếu

#### **Chọn** LogTag/Configure

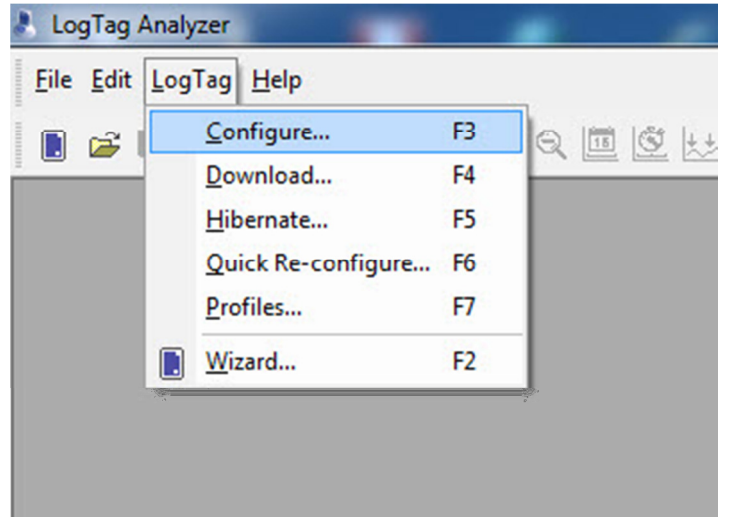

- Cửa sổ cài đặt chính xuất hiện. Trên cửa sổ này chúng ta lưu ý một số thông số cài đặt chính như: tên thiết bị, cách khởi động, thời gian ghi, khoảng nhiệt độ độ ẩm cảnh báo...
- Lưu ý tình trạng pin. Trường họp cửa sổ bên dưới là LogTag battery OK. LogTag sẵn sàng để cài đặt và tiếp tục sử dụng.

| Action List       User ID: <ul> <li>Welcome and general instructions</li> <li>Push button start</li> <li>Enable pre-start logging</li> <li>Configure LogTag(s), download and save relevant data</li> <li>Configure LogTag(s) for next use</li> <li>Configure LogTag(s) for next use</li> <li>Prepare LogTag(s) for next use</li> <li>Record readings to record</li> <li>Begin recording after a gelay of 0</li> <li>Minutes</li> <li>Enable the Alert (Red) indicator</li> <li>Enable the Alert (Red) indicator, when:</li> <li>Readings below</li> <li>consecutive alert readings (None)</li> <li>After</li> <li>After</li> <li>alert readings next use</li> <li>Configure reguires a password</li> <li>Deursed are alert when START MARK button pressed</li> <li>Configure reguires a password</li> </ul>                                                                                                    | 🛃 LogTag                                                                                                    | ×                                                                                                    |
|----------------------------------------------------------------------------------------------------|----------------------------------------------------------------------------------------------------|----------------------------------------------------------------------------------------------------|
| ✓1. Welcome and general instructions       Push button start       ✓       LogTag battery: OK         ✓2. Locate LogTag(s), download and save relevant data       C Record readings continuously, overwrite oldest when memory full          ✓3. Configure LogTag(s) for next use       Record readings recorded will span at least       2       ÷       days         Number of readings to record       8,031       ÷       maximum is 8031         Prepare LogTag(s) for next use       Record a reading every       30       ÷       Seconds       ✓         Begin recording after a glelay of 0       ÷       Minutes       ✓       C       After       0       ÷       or aboye       ?0       ÷       °C.       After       0       ÷       alert readings have occurred (None)       Leave alert indicator enabled even if readings return within alert range       Glear and reset alert when START MARK button pressed       Configure reguires a password | Action List                                                                                                    | User ID:                                                                                                    |
| Advanced >>     Advanced >>     Advanced >>     Advanced >>                                                                                                    | <ul> <li>1. Welcome and general instructions</li> <li>2. Locate LogTag(s), download and save relevant data</li> <li>3. Configure LogTag(s) for next use</li> <li>4. Prepare LogTag(s) for next use</li> </ul> | Push button start       ✓       LogTag battery: OK         □ Enable pre-start logging       ○       Record readings continuously, overwrite oldest when memory full         ● Record readings continuously, overwrite oldest when memory full       ●       Record readings continuously, overwrite oldest when memory full         ● Record readings continuously, overwrite oldest when memory full       ●       Record readings continuously, overwrite oldest when memory full         ● Record readings continuously, overwrite oldest when memory full       ●       Record readings continuously, overwrite oldest when memory full         ● Record readings continuously, overwrite oldest when memory full       ●       Record readings continuously, overwrite oldest when memory full         ● Record readings continuously, overwrite oldest when memory full       ●       Record readings continuously, overwrite oldest when memory full         ● Readings recorded will sgan at least       2       -       days         Number of readings to record       8,031       -       maximum is 8031         Record a reading every       30       -       Seconds       ▼         ● Enable the OK (Green) indicator       ●       Minutes       ▼         ● Enable the Alert (Red) indicator, when:       Readings below       -20       -20       or c.         ■ After       0        alert readings have occurred (None) </td |

- **User ID:** Đặt tên xe, tên lô hàng, số lô hàng vv...
- Push button start: Khi chọn "Push button start", Logtag sẽ bắt đầu ghi dữ liệu khi nhấn giữ nút "START/MARK" trong 3 giây.
- Enable pre-start logging: cho phép ghi dữ liệu ngay khi hoàn thành cài đặt.
- Record readings continuously, overwrite oldest when memory full: Ghi liên tục, ghi đè lên dữ liệu cũ nhất khi bộ nhớ đầy.
- Record readings so that:
- Readings recorded will span at least: số ngày ghi dữ liệu, tùy thuộc vào thời gian lấy mẫu
- > Number of readings to record: số mẫu ghi.
- Record a reading every: Thời gian lấy mẫu
- **Begin recording after a delay of**: Trì hoãn thời gian ghi dữ liệu.
- Enable the OK(Green) indicator: cho phép sáng đèn Led OK (màu xanh) khi ghi dữ liệu.
- Enable the Alert(Red) indicator, when: cho phép sáng đèn Led Alert (màu đỏ) khi nhiệt độ vuợt ra khỏi vùng cài đặt.

| LogTag                                                                                                    |                       |                              |                    |               |
|----------------------------------------------------------------------------------------------------|-----------------------|------------------------------|--------------------|---------------|
| Action List                                                                                                    | Configuration setting | gs have been uploaded to Log | JTag(s) below.     |               |
| <ul> <li>✓ 1. Welcome and general<br/>instructions</li> <li>(2. Locate Locate(c))</li> </ul>                   | The LogTag            | j(s) below are now rea       | dy to start/be sta | rted.         |
| <ul> <li>download and save</li> </ul>                                                                          | Location              | Interface Model              | LogTag ID          |               |
| <ul> <li>✓ 3. Configure LogTag(s) for<br/>next use</li> <li>◆ 4. Prepare LogTag(s) for<br/>next use</li> </ul> | V 42 056              | L11/056                      | 2009-2-9038        |               |
|                                                                                                    |                       | 100%                         |                    | <u>Ag</u> ain |

Tháo LogTag khỏi đầu đọc. Nhấn giữ Start/Mark trong 3s để kích hoạt chế độ ghi hoặc LogTag sẽ tự động ghi theo thời gian đã đặt trước.

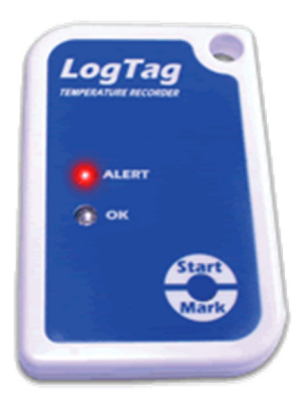

#### 4. Đọc và lưu dữ liệu:

- > Kết nối đầu đọc với máy tính. Cắm LogTag vào đầu đọc.
- Dữ liệu dạng đồ thị xuất hiện như bên dưới.

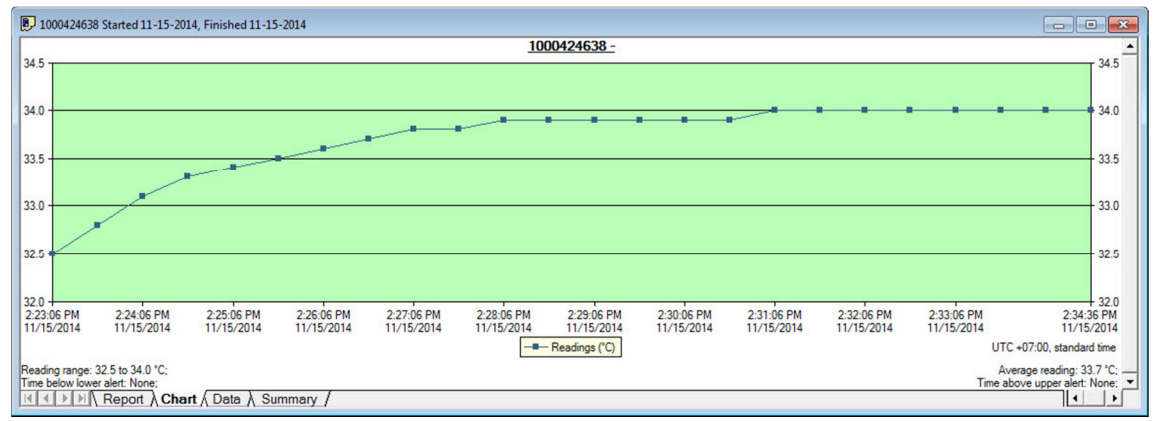

#### Chọn xem dữ liệu dạng Data.

| 100 ل | 00424638 Star          | ted 11-15-20 | 14, Finished 1 | 1-15-2014        |
|-------|------------------------|--------------|----------------|------------------|
| Index | Date                   | Time         | Elapsed Time   | Readings<br>(°C) |
| 1     | 11/15/2014             | 2:23:06 PM   | 00:00:00       | 32.5             |
| 2     | 11/15/2014             | 2:23:36 PM   | 00:00:30       | 32.8             |
| 3     | 11/15/2014             | 2:24:06 PM   | 00:01:00       | 33.1             |
| 4     | 11/15/2014             | 2:24:36 PM   | 00:01:30       | 33.3             |
| 5     | 11/15/2014             | 2:25:06 PM   | 00:02:00       | 33.4             |
| 6     | 11/15/2014             | 2:25:36 PM   | 00:02:30       | 33.5             |
| 7     | 11/15/2014             | 2:26:06 PM   | 00:03:00       | 33.6             |
| 8     | 11/15/2014             | 2:26:36 PM   | 00:03:30       | 33.7             |
| 9     | 11/15/2014             | 2:27:06 PM   | 00:04:00       | 33.8             |
| 10    | 11/15/2014             | 2:27:36 PM   | 00:04:30       | 33.8             |
| 11    | 11/15/2014             | 2:28:06 PM   | 00:05:00       | 33.9             |
| 12    | 11/15/2014             | 2:28:36 PM   | 00:05:30       | 33.9             |
| 13    | 11/15/2014             | 2:29:06 PM   | 00:06:00       | 33.9             |
| 14    | 11/15/2014             | 2:29:36 PM   | 00:06:30       | 33.9             |
| 15    | 11/15/2014             | 2:30:06 PM   | 00:07:00       | 33.9             |
| 1C    | 11/15/2014<br>▶ ▶ \ Re | port ∖ Cha   | nt ∖ Data ∖    | 22.0<br>Summary  |

#### Xem dang Report

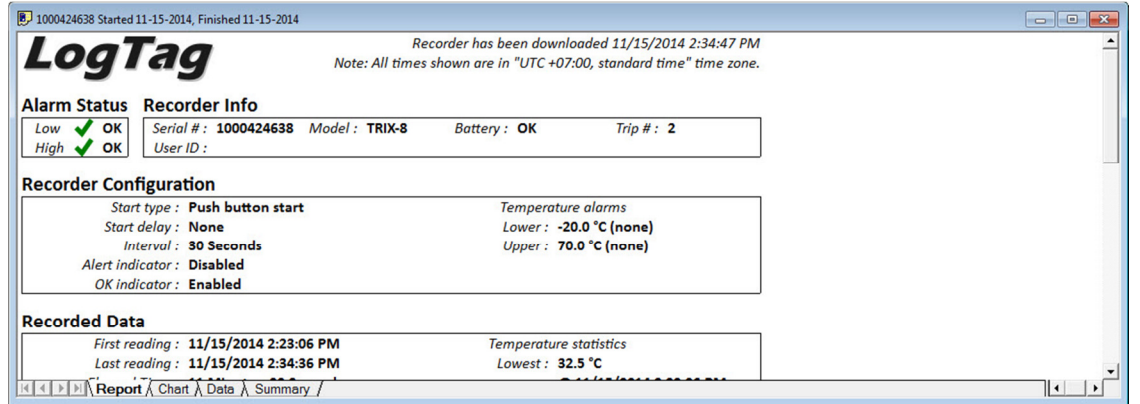

#### Xem dữ liệu dạng Summary

| Reading interval                 | 30 Seconds             |
|----------------------------------|------------------------|
| Number of starts                 | 2                      |
| First reading                    | 11/15/2014 2:23:06 PM  |
| Last reading                     | 11/15/2014 2:34:36 PM  |
| Elapsed Time                     | 11 Minutes, 30 Seconds |
| Reading range                    | 32.5 to 34.0 °C        |
| Average reading                  | 33.7 °C                |
| Standard Deviation (S)           | 0.4 °C                 |
| Degree Minutes below lower alert | 0.00 °C-Minutes        |
| Degree Minutes above upper alert | 0.00 °C-Minutes        |
| Mean Kinetic Temperature         | 33.71 °C               |
| Time below lower alert           | None                   |
| Time above upper alert           | None                   |
| Time not in alert                | 11 Minutes, 30 Seconds |

K ← ▶ ▶ Report \ Chart \ Data \ Summary

#### Chọn File/Save As để lưu dữ liệu.

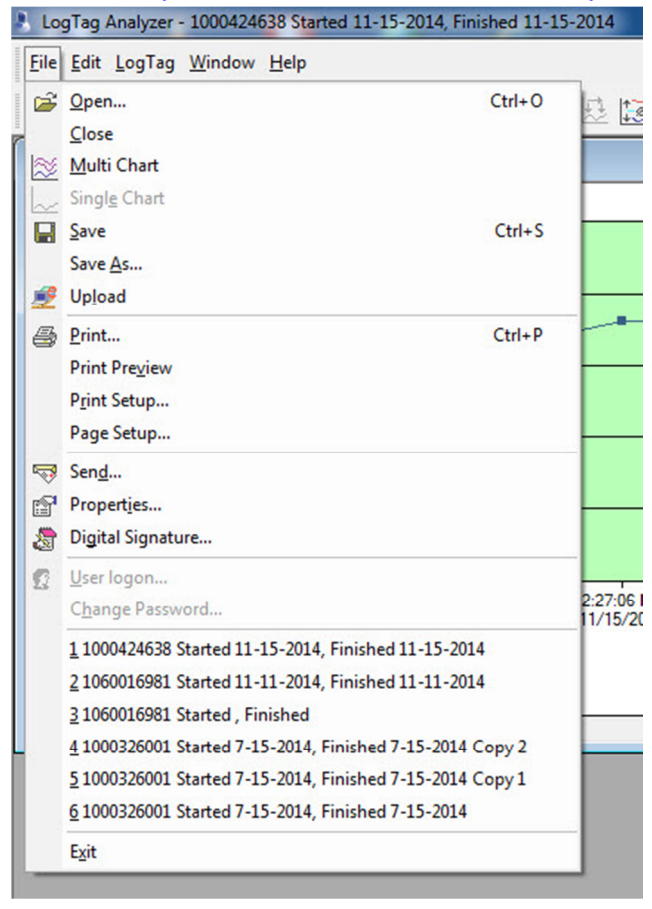

#### Chọn vị trí lưu dữ liệu.

| & Save As                                         |                                                                                                    |                                                                                                    |                                                                                                    | ×                                                                                                    |  |  |
|---------------------------------------------------|----------------------------------------------------------------------------------------------------|----------------------------------------------------------------------------------------------------|----------------------------------------------------------------------------------------------------|----------------------------------------------------------------------------------------------------|--|--|
| Save in:                                          | 🔒 My LogTag I                                                                                                    | Data 💌                                                                                                    | ← 🗈 📸                                                                                                    |                                                                                                    |  |  |
| e                                                 | Name                                                                                                    | *                                                                                                    | Date modified                                                                                                    | Туре                                                                                                    |  |  |
| Recent Places<br>Desktop<br>Libraries<br>Computer | Logs<br>Templates<br>0000083429<br>0000083429<br>0000083429<br>000026001<br>000326001<br>000326001<br>000424638<br>01060016981 | Started 7-17-2013, Finished 7-17<br>Started 7-17-2013, Finished 7-17<br>Started 7-15-2014, Finished 7-15<br>Started 7-15-2014, Finished 7-15<br>Started 7-15-2014, Finished 7-15<br>Started 11-15-2014, Finished 11<br>Started 11-11-2014, Finished 11 | 11/15/2014 2:34 PM<br>11/15/2014 2:34 PM<br>7/17/2013 11:24 PM<br>7/17/2013 11:20 PM<br>7/15/2014 4:08 PM<br>7/15/2014 4:38 PM<br>7/15/2014 3:47 PM<br>11/15/2014 2:34 PM<br>11/11/2014 10:30<br>11/11/2014 10:46 | File folder<br>File folder<br>LogTag A<br>LogTag A<br>LogTag A<br>LogTag A<br>LogTag A<br>LogTag A<br>LogTag A<br>LogTag A |  |  |
|                                                   | •                                                                                                    | Ш                                                                                                    |                                                                                                    | •                                                                                                    |  |  |
|                                                   | File name:                                                                                                    | 24638 Started 11-15-2014, Finished                                                                                                    | 11-15-2014                                                                                                    | Save                                                                                                    |  |  |
|                                                   | Save as type:                                                                                                    | LogTag File (*.ltd)                                                                                                    | •                                                                                                    | Cancel                                                                                                    |  |  |
|                                                   | ☐ Include pre-st                                                                                                    | art log data                                                                                                    |                                                                                                    |                                                                                                    |  |  |
|                                                   | Include Summary                                                                                                    |                                                                                                    |                                                                                                    |                                                                                                    |  |  |
|                                                   | C Use list separator from Windows Regional Settings                                                                            |                                                                                                    |                                                                                                    |                                                                                                    |  |  |
|                                                   | C Use custom lis                                                                                                    | t separator:                                                                                                    |                                                                                                    |                                                                                                    |  |  |
|                                                   | From 11                                                                                                    | l/15/2014 ▼ 2:23:06 PM *                                                                                                    |                                                                                                    |                                                                                                    |  |  |
|                                                   | То 11                                                                                                    | 1/15/2014                                                                                                    | ]                                                                                                    |                                                                                                    |  |  |

Chọn một số công cụ như in, gởi mail, xuất file Excell...
 R
 R
 R

Dể tiếp tục sử dụng LogTag thực hiện lại từ bước 3.
 Để tiết kiệm pin chọn LogTag/Hibernate giữa các lần sử dụng hay không sử dụng.

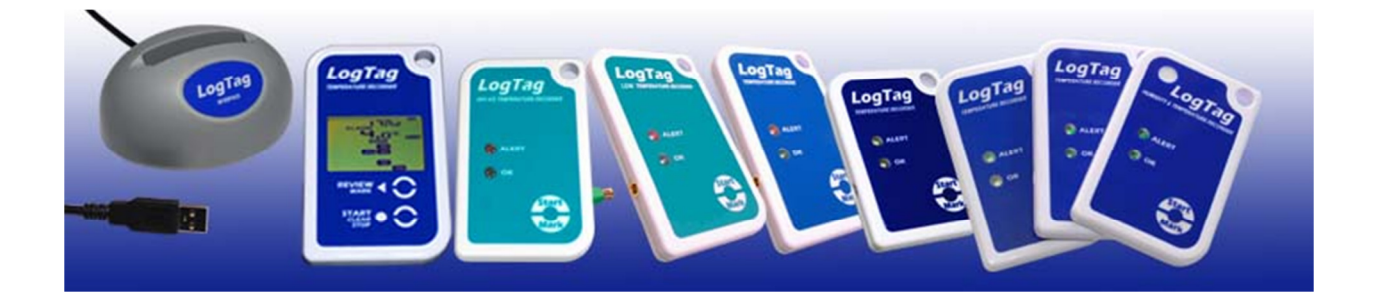